### MySQL Workbench **Big Data Systems**

Dr. Rubi Boim

### Important note

- But you can use it instead of using CLI

# Using MySQL Workbench is NOT needed for HW

### Installing MySQL Workbench

<u>https://dev.mysql.com/downloads/workbench/</u>

### TAU's CS MySQL Server

<u>https://www.cs.tau.ac.il/system/MySQL</u>

### • UPDATE

- sakila is on mysqlsrv and mysqlsrv1
- not needed for the HW

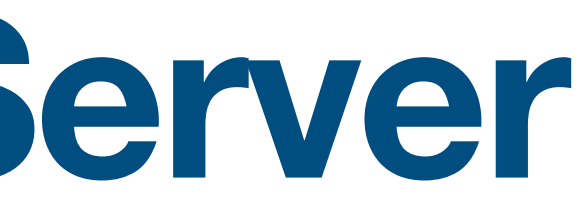

## Your own account (if created) is on mysqlsrv1

### Sakila

- A sample database/schema
- User: sakila **Password:** sakila Server: mysqlsrv1.cs.tau.ac.il

Reminder - MySQL CLI (from nova): mysql -h mysqlsrv1.cs.tau.ac.il -u sakila -p

## Using MySQL Workbench from home

- VPN is NOT enough unlike MySQL CLI
- You need to create a tunnel (via nova).

- You can choose <u>either</u> option:

  - B. Manually create a tunnel Local port 3305 to mysqlsrv1.cs.tau.ac.i:3306

# A. Use the built in MySQL Workbench "TCP over SSH"

### **Option A - Via "Workbench TCP over SSH"**

| U-MySQL-Tunnel | (                    | Connection Remote Management Sy | stem Profile                                                 |
|----------------|----------------------|---------------------------------|--------------------------------------------------------------|
| AU-MySQL       |                      |                                 |                                                              |
|                | Connection Method: S | tandard TCP/IP over SSH         | Method to use to connect to the RDBM                         |
|                |                      | Parameters SSI Advance          | d                                                            |
|                |                      | Farameters SSL Advance          | u -                                                          |
|                | SSH Hostname:        | nova.cs.tau.ac.il               | SSH server hostname, with optional port                      |
|                | SSH Username:        | boim                            | Name of the SSH user to connect with.                        |
|                | SSH Password:        | Store in Keychain Clear         | SSH user password to connect to the SSI                      |
|                | SSH Key File:        |                                 | Path to SSH private key file.                                |
|                | MySQL Hostname:      | mysqlsrv1.cs.tau.ac.il          | MySQL server host relative to the SSH se                     |
|                | MySQL Server Port:   | 3306                            | TCP/IP port of the MySQL server.                             |
|                | Username:            | sakila                          | Name of the user to connect with.                            |
|                | Password:            | Store in Keychain Clear         | The MySQL user's password. Will be requ<br>later if not set. |
|                | Default Schema:      |                                 | The schema to use as default schema. Le to select it later.  |
|                |                      |                                 |                                                              |

### **Option B - Tunnel (Mac)**

- Connect via VPN
- Then, terminal is all you need:

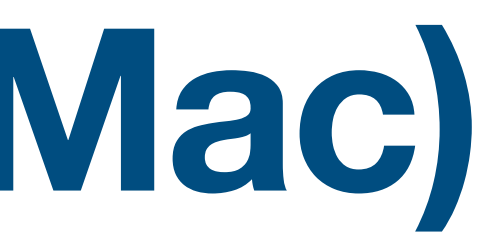

### ssh -L 3305:mysqlsrv1.cs.tau.ac.il:3306 <user>@nova.cs.tau.ac.il

### **Option B - Tunnel (Windows)**

- Connect via VPN
- Then, create a tunnel via putty and connect

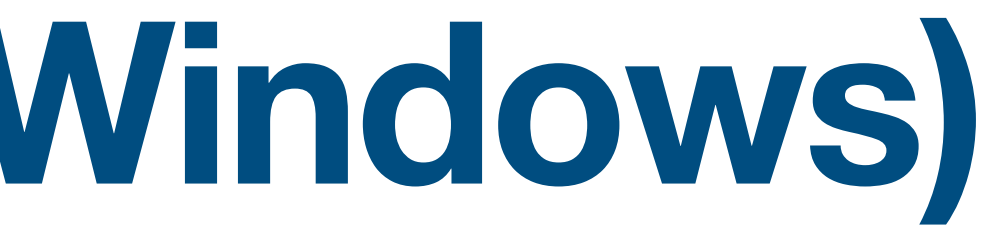

| Session                                                                                                    | Basic options for your PuTTY session                                                                                                    |                      |  |  |  |  |  |
|----------------------------------------------------------------------------------------------------|----------------------------------------------------------------------------------------------------|----------------------|--|--|--|--|--|
| Logging<br>Terminal<br>Keyboard<br>Bell<br>Features<br>Window<br>Appearance<br>Behaviour<br>Behaviour<br>Colours<br>Connection<br>Proxy | Specify your connection by host name or IP add                                                                                                    |                      |  |  |  |  |  |
|                                                                                                    | Host Name (or IP address)                                                                                                    | Port                 |  |  |  |  |  |
|                                                                                                    | nova.cs.tau.ac.il                                                                                                    | 22                   |  |  |  |  |  |
|                                                                                                    | Protocol:<br><a>Raw</a> <a>Image Intermediate</a> <a>Image Intermediate&lt;</a> | <b>O</b> <u>S</u> SH |  |  |  |  |  |
|                                                                                                    | Load, save or delete a stored session<br>Saved Sessions                                                                                                    |                      |  |  |  |  |  |
|                                                                                                    | Default Settings                                                                                                    | Load                 |  |  |  |  |  |
| Telnet                                                                                                    |                                                                                                    | Save                 |  |  |  |  |  |
| - SSH                                                                                                    |                                                                                                    | Delete               |  |  |  |  |  |
| Auth<br>Tunnels<br>Bugs                                                                                                    |                                                                                                    |                      |  |  |  |  |  |
|                                                                                                    | Close window on exit                                                                                                    | lean exit            |  |  |  |  |  |

| Cate <u>g</u> ory:                                                                                                    |                                                                                                    |                                       |                                                 |                     |            |       |
|----------------------------------------------------------------------------------------------------|----------------------------------------------------------------------------------------------------|---------------------------------------|-------------------------------------------------|---------------------|------------|-------|
| Session                                                                                                    | Op                                                                                                    | tions controlling S                   | SH tunnelling                                   | 9                   |            |       |
| Logging<br>Terminal<br>Keyboard<br>Bell<br>Features<br>Window<br>Appearance<br>Behaviour<br>Translation<br>Selection<br>Colours<br>Connection<br>Proxy<br>Telnet<br>Rlogin<br>SSH<br>Auth<br>Tunnels<br>Bugs | X11 forwarding<br>Enable X11 forwarding<br>X display location<br>Remote X11 aut<br>MIT-Magic-C                                 | orwarding<br>on<br>hentication protoc | ol<br>XDM-Author                                | ization-1           |            |       |
|                                                                                                    | Port forwarding<br>Local ports a<br>Remote port<br>Forwarded ports<br>Add new forward<br>Source port<br>Destination<br>© Local | ded port<br>3305<br>mysqlsrv.cs.      | s from other I<br>SH v2 only)<br>tau.ac.il:3306 | hosts mys<br>Femove | sqlsrv1.cs | .tau. |

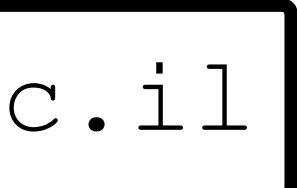

| ate <u>g</u> ory:                                                                                                    |                                                                                                    |
|----------------------------------------------------------------------------------------------------|----------------------------------------------------------------------------------------------------|
| Session                                                                                                    | Options controlling SSH tunnelling                                                                                                    |
| Logging<br>Terminal<br>Keyboard<br>Bell<br>Features<br>Window<br>Appearance<br>Behaviour<br>Translation<br>Selection<br>Colours<br>Connection<br>Proxy<br>Telnet<br>Rlogin<br>SSH<br>Auth<br>Tunnels<br>Bugs | X11 forwarding          Image: Second state in the second state in the second state |
|                                                                                                    | Port forwarding mysqlsrv1.cs.tau   Local ports accept connections from other hosts mysqlsrv1.cs.tau   Remote ports do the same (SSH v2 only) Forwarded ports:   Forwarded ports: Remove   L3305 mysqlsrv.cs.tau.ac.il:3306   Add new forwarded port Add   Source port Add   Destination Dynamic                                                                                                    |

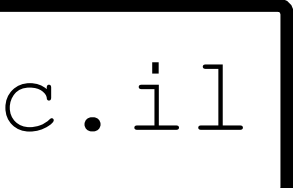

| Session                                                                                                    | Basic options for your PuTTY session                                                                                                    |                                       |  |  |  |  |  |
|----------------------------------------------------------------------------------------------------|----------------------------------------------------------------------------------------------------|---------------------------------------|--|--|--|--|--|
| Logging<br>Terminal<br>Keyboard<br>Bell<br>Features<br>Window<br>Appearance<br>Behaviour<br>Translation<br>Selection<br>Colours<br>Connection<br>Proxy<br>Telnet<br>Riogin<br>SSH<br>SSH<br>Auth<br>SSH<br>Auth<br>SSH | Specify your connection by host name or IP a<br>Host Name (or IP address)<br>nova.cs.tau.ac.il<br>Protocol:<br>Raw I elnet Rlogin<br>Load, save or delete a stored session<br>Saved Sessions<br>TAU - MySQL Tunneling<br>Default Settings<br>TAU - MySQL Tunneling | address Port 22 ©SSH Load Save Delete |  |  |  |  |  |
|                                                                                                    | Always Never Only on cl                                                                                                    | ean exit                              |  |  |  |  |  |

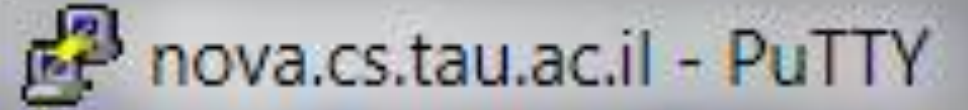

```
login as: boim
Using keyboard-interactive authentication.
Password:
Last login: Sun Mar 6 13:46:16 2011 from lap-milo6.cs.tau.ac.il
nova 1% 📘
```

X

.....

10

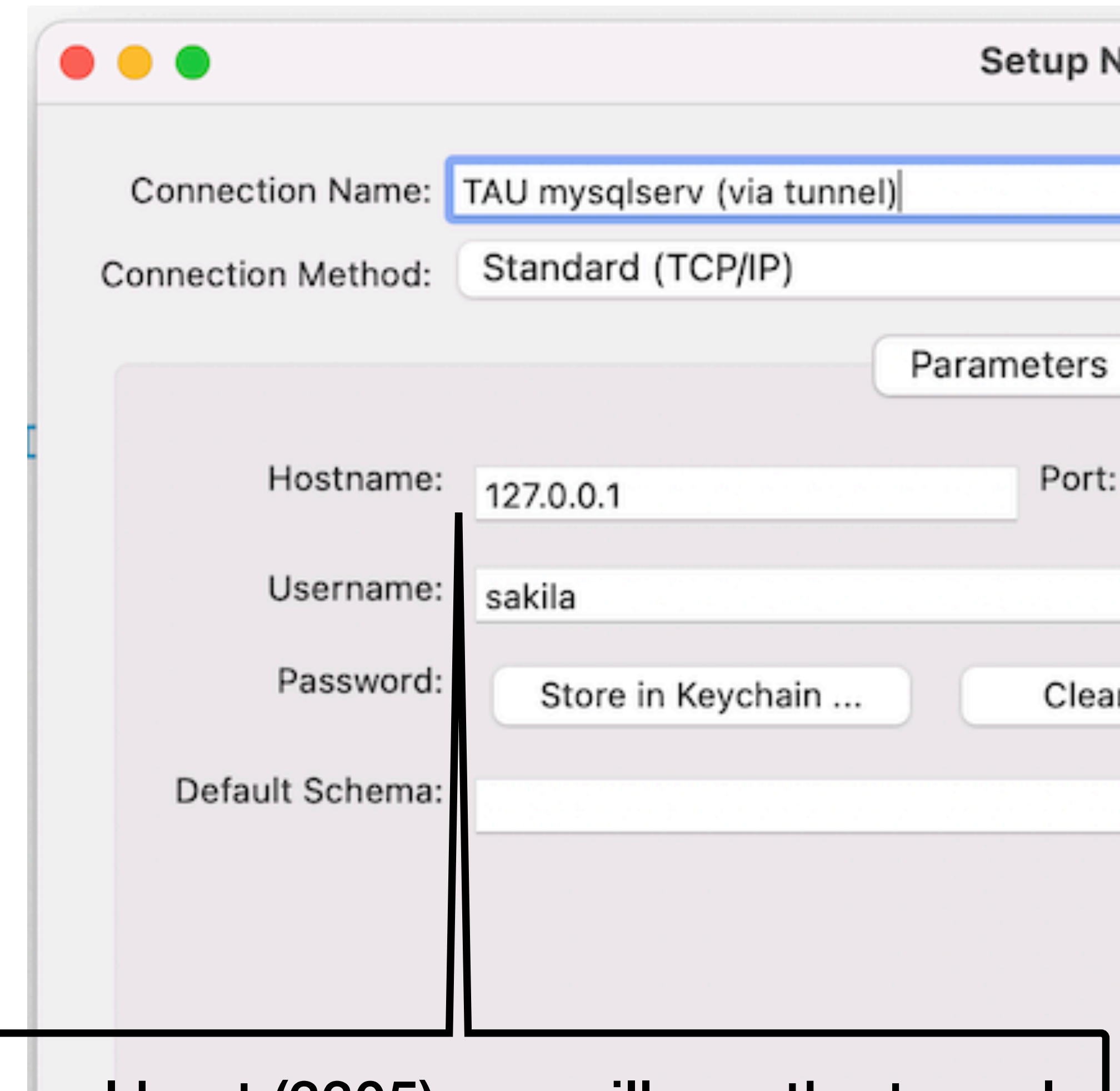

### Local host (3305) -> will use the tunnel

Configure Server Management...

| New Connection |                                                                         |
|----------------|-------------------------------------------------------------------------|
|                | Type a name for the connection                                          |
|                | Method to use to connect to the RDBMS                                   |
| SSL Advanced   |                                                                         |
| : 3305         | Name or IP address of the server host - and TCP/IP<br>port.             |
|                | Name of the user to connect with.                                       |
| ar             | The user's password. Will be requested later if it's<br>not set.        |
|                | The schema to use as default schema. Leave blank<br>to select it later. |
|                |                                                                         |
|                |                                                                         |
|                |                                                                         |
|                |                                                                         |
|                |                                                                         |
| Te             | est Connection Cancel OK                                                |
|                |                                                                         |

We got it connected, what now?

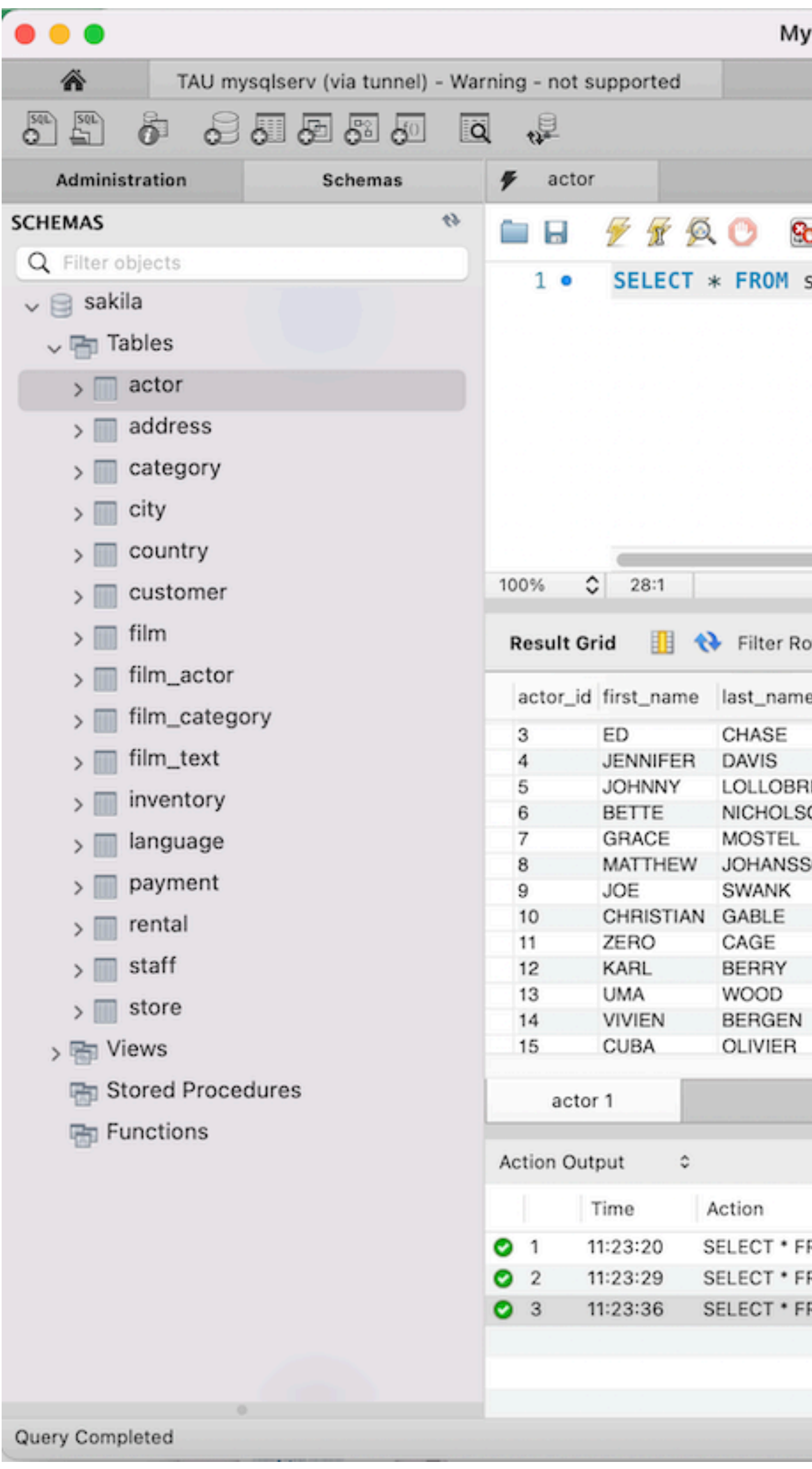

| <b>ySQL</b> | Workbench         |               |         |          |             |         |       |          |                |   |
|-------------|-------------------|---------------|---------|----------|-------------|---------|-------|----------|----------------|---|
|             |                   |               |         |          |             |         |       |          |                |   |
|             |                   |               |         |          |             |         |       |          |                |   |
|             |                   |               |         |          |             |         | 0     |          |                |   |
|             |                   |               |         |          |             |         | ~     |          |                |   |
|             |                   |               |         |          |             |         |       |          |                |   |
| •           | 🖉 😒 🔞 🛛 Lir       | mit to 1000 r | ows     | 0        | ☆ 🥩         | 0. 11 7 | )     |          |                |   |
| sakil       | a.actor;          |               |         |          |             |         |       |          |                |   |
|             |                   |               |         |          |             |         |       |          |                |   |
|             |                   |               |         |          |             |         |       |          |                |   |
|             |                   |               |         |          |             |         |       |          |                |   |
|             |                   |               |         |          |             |         |       |          |                |   |
|             |                   |               |         |          |             |         |       |          |                |   |
|             |                   |               |         |          |             |         |       |          |                |   |
|             |                   |               |         |          |             |         |       |          |                |   |
|             |                   |               |         |          |             |         |       |          |                |   |
|             |                   |               |         |          |             |         |       |          |                |   |
|             |                   |               |         |          |             |         |       |          |                |   |
|             |                   |               |         |          |             |         |       |          |                |   |
|             |                   |               |         |          |             |         |       |          | _              | _ |
| Rows:       | Q Search          | Edit:         | ⊿ 🔜 I   | <b>E</b> | xport/Impor | t: 📳 🐻  |       |          |                |   |
| ne          | last_update       |               |         |          |             |         |       |          | Result<br>Grid |   |
|             | 2006-02-15 04:34: | 33            |         |          |             |         |       |          | _              |   |
|             | 2006-02-15 04:34: | 33            |         |          |             |         |       |          |                |   |
| RIGIDA      | 2006-02-15 04:34: | 33            |         |          |             |         |       |          |                |   |
| SON         | 2006-02-15 04:34: | 33            |         |          |             |         |       |          | Form           |   |
|             | 2006-02-15 04:34: | 33            |         |          |             |         |       |          | Editor         |   |
| SON         | 2006-02-15 04:34: | 33            |         |          |             |         |       |          | EO             |   |
|             | 2006-02-15 04:34: | 33            |         |          |             |         |       |          |                |   |
|             | 2006-02-15 04:34: | 33            |         |          |             |         |       |          | Field          |   |
|             | 2006-02-15 04:34: | 33            |         |          |             |         |       |          | Types          |   |
|             | 2006-02-15 04:34: | 33            |         |          |             |         |       |          |                |   |
|             | 2006-02-15 04:34: | 33            |         |          |             |         |       |          |                |   |
| 4           | 2006-02-15 04:34: | 33            |         |          |             |         |       |          | ~              |   |
|             | 2000-02-15 04:34: | 33            |         |          |             |         |       |          | ~              |   |
|             |                   |               |         |          |             |         | Apply |          | Povort         |   |
|             |                   |               |         |          |             |         | Abbiy |          | teven          |   |
|             |                   |               |         |          |             |         |       |          |                |   |
|             |                   |               |         |          |             |         |       |          |                |   |
|             |                   | Response      |         |          |             |         | Dura  | tion / F | etch Tim       | е |
| FROM s      | akila.actor LIMI  | 200 row(s) r  | eturned |          |             |         | 0.004 | 48 sec   | / 0.0000.      |   |
| FROM s      | akila.actor LIMI  | 200 row(s) r  | eturned |          |             |         | 0.004 | 46 sec   | / 0.0000.      |   |
| FROM s      | akila.actor LIMI  | 200 row(s) r  | eturned |          |             |         | 0.004 | 13 sec   | / 0.00002      | ) |
|             |                   |               |         |          |             |         |       |          |                |   |
|             |                   |               |         |          |             |         |       |          |                |   |
|             |                   |               |         |          |             |         |       |          |                |   |
|             |                   |               |         |          |             |         |       |          |                |   |
|             |                   |               |         |          |             |         |       |          |                |   |
|             |                   |               |         |          |             |         |       |          |                |   |

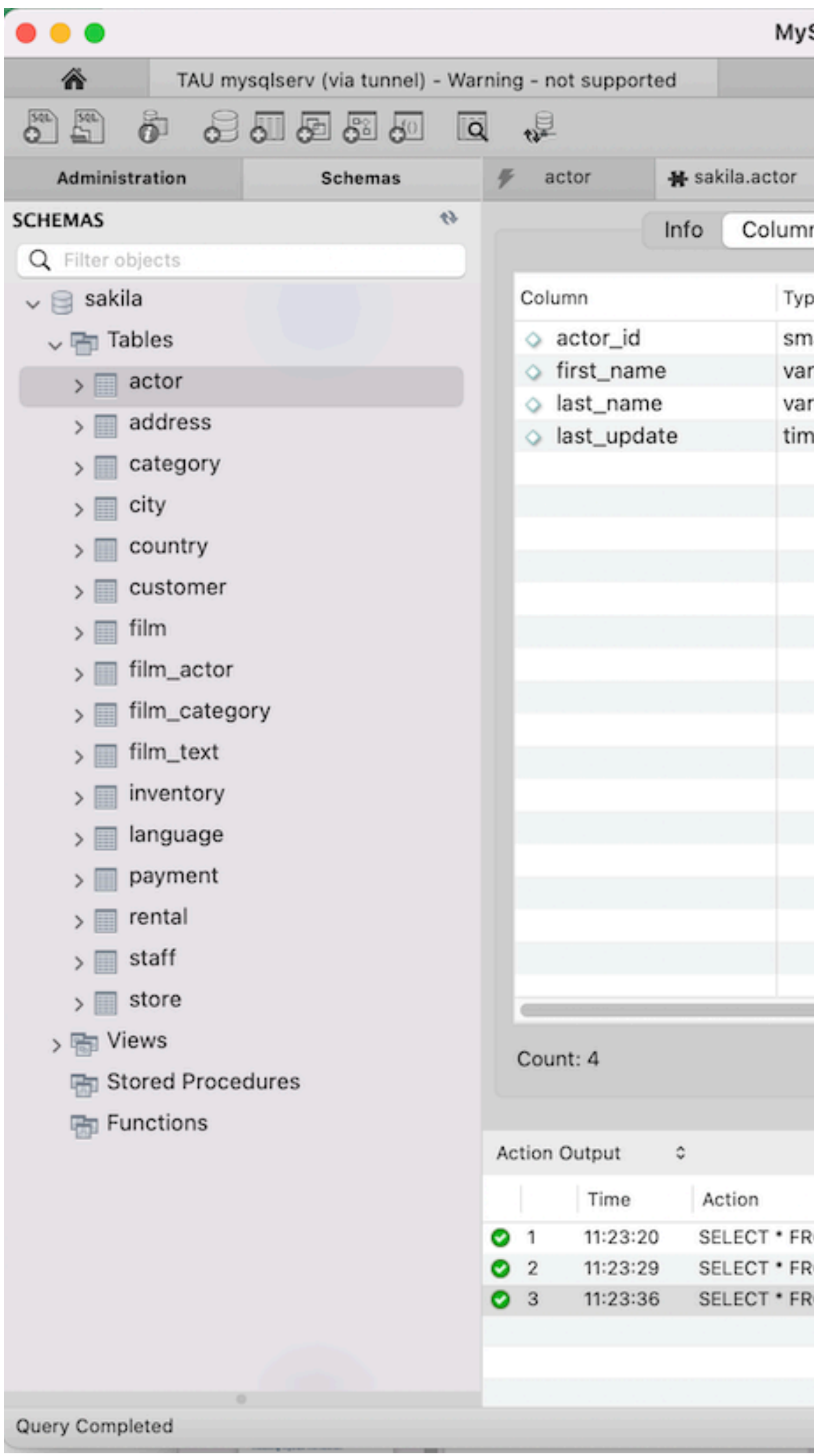

| SQL Workbench        | 1                      |          |                |                 |                |
|----------------------|------------------------|----------|----------------|-----------------|----------------|
|                      |                        |          |                |                 |                |
|                      |                        |          |                | a               |                |
|                      |                        |          |                | -               |                |
|                      |                        |          |                |                 |                |
| nns Indexes          | Triggers Foreign       | keys     | Partitions   0 | Grants DDL      |                |
|                      |                        |          |                |                 |                |
| /pe                  | Default Value          | Nullable | Character Set  | Collation       | Privileges     |
| mallint(5) unsig     |                        | NO       |                |                 | select         |
| archar(45)           |                        | NO       | utf8           | utf8_general_ci | select         |
| archar(45)           |                        | NO       | utf8           | utf8_general_ci | select         |
| mestamp              | CURRENT_TIME           | NO       |                |                 | select         |
|                      |                        |          |                |                 |                |
|                      |                        |          |                |                 |                |
|                      |                        |          |                |                 |                |
|                      |                        |          |                |                 |                |
|                      |                        |          |                |                 |                |
|                      |                        |          |                |                 |                |
|                      |                        |          |                |                 |                |
|                      |                        |          |                |                 |                |
|                      |                        |          |                |                 |                |
|                      |                        |          |                |                 |                |
|                      |                        |          |                |                 |                |
|                      |                        |          |                |                 |                |
|                      |                        |          |                |                 |                |
|                      |                        |          |                |                 |                |
|                      |                        |          |                |                 |                |
|                      |                        |          |                |                 |                |
|                      |                        |          |                |                 |                |
|                      |                        |          |                |                 | Refresh        |
|                      |                        |          |                |                 |                |
|                      |                        |          |                |                 |                |
|                      |                        |          |                |                 |                |
|                      | Response               |          |                | Duratio         | on / Fetch Tim |
| ROM sakila.actor LIN | MI 200 row(s) returned | ed       |                | 0.0048          | sec / 0.0000   |
| ROM sakila.actor LIN | MI 200 row(s) returne  | ed       |                | 0.0046          | sec / 0.0000   |
| ROM sakila.actor LIN | MI 200 row(s) returne  | ed       |                | 0.0043          | sec / 0.0000   |
|                      |                        |          |                |                 |                |
|                      |                        |          |                |                 |                |
|                      |                        |          |                |                 |                |
|                      |                        |          |                |                 |                |

## Using the ER tools

Option 1: download it

https://downloads.mysql.com/docs/sakila-db.zip **Open** sakila.mwb with MySQL Workbench

Option 2: reverse engineer sakila at TAU

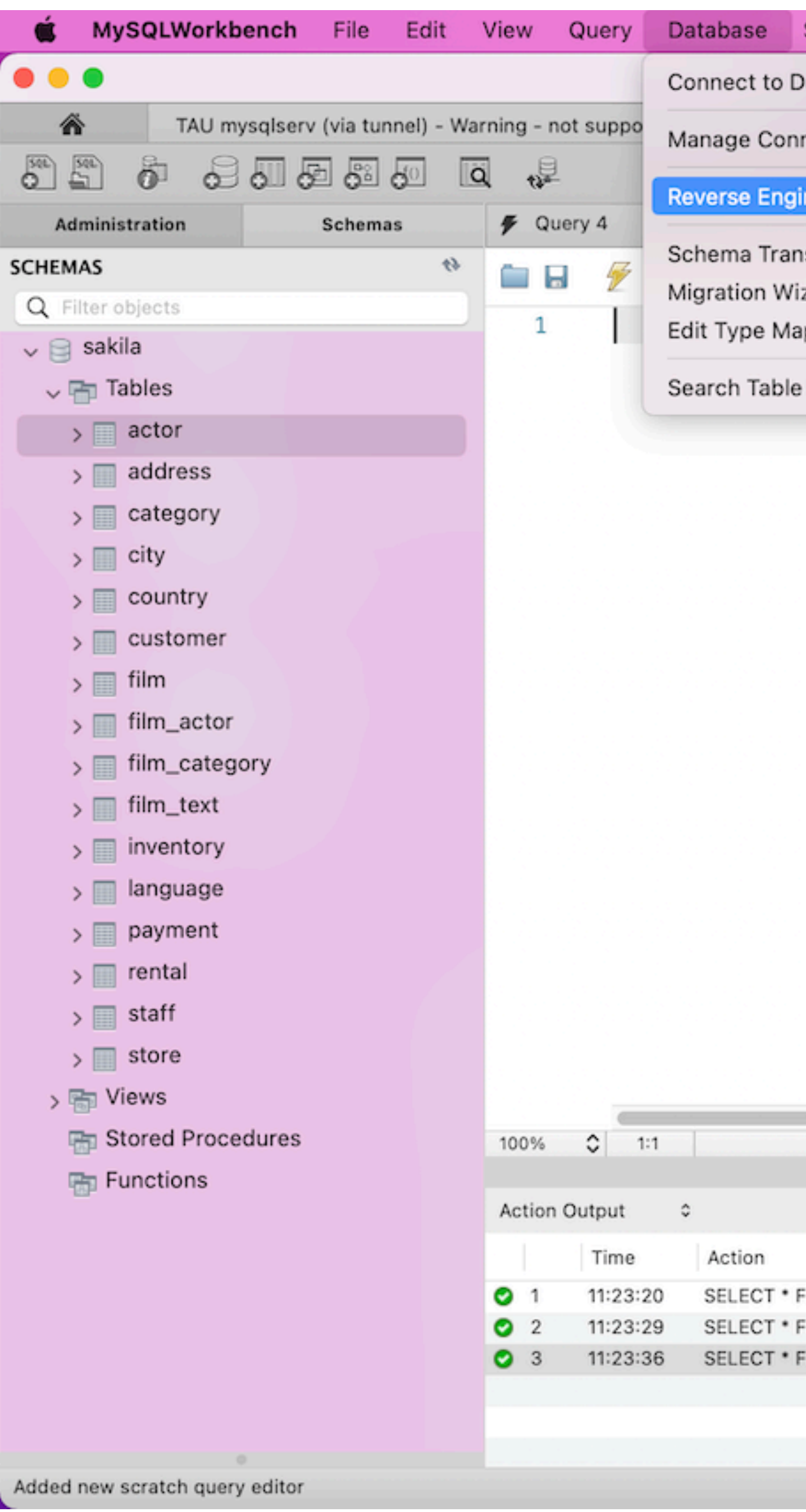

| Server     | Tools       | Scripting    | Help         |         |   |     |     |       |                   |
|------------|-------------|--------------|--------------|---------|---|-----|-----|-------|-------------------|
| Database.  |             |              | жU           |         |   |     |     |       |                   |
| nnections. |             |              |              |         |   |     |     |       |                   |
| ineer      |             |              | ЖR           |         |   |     |     | 0     |                   |
|            | and a       |              |              | <u></u> |   |     |     |       |                   |
| izard      | ara         |              |              | 0       | ☆ | 🧳 Q | 1 7 | )     |                   |
| appings fo | or Generi   | c Migration. |              |         |   |     |     |       |                   |
| e Data     |             |              |              |         |   |     |     |       |                   |
| e Data     |             |              |              |         |   |     |     |       |                   |
|            |             |              |              |         |   |     |     |       |                   |
|            |             |              |              |         |   |     |     |       |                   |
|            |             |              |              |         |   |     |     |       |                   |
|            |             |              |              |         |   |     |     |       |                   |
|            |             |              |              |         |   |     |     |       |                   |
|            |             |              |              |         |   |     |     |       |                   |
|            |             |              |              |         |   |     |     |       |                   |
|            |             |              |              |         |   |     |     |       |                   |
|            |             |              |              |         |   |     |     |       |                   |
|            |             |              |              |         |   |     |     |       |                   |
|            |             |              |              |         |   |     |     |       |                   |
|            |             |              |              |         |   |     |     |       |                   |
|            |             |              |              |         |   |     |     |       |                   |
|            |             |              |              |         |   |     |     |       |                   |
|            |             |              |              |         |   |     |     |       |                   |
|            |             |              |              |         |   |     |     |       |                   |
|            |             |              |              |         |   |     |     |       |                   |
|            |             |              |              |         |   |     |     |       |                   |
|            |             |              |              |         |   |     |     |       |                   |
|            |             | Respons      | se           |         |   |     |     | Dura  | tion / Fetch Time |
| FROM sakil | a.actor LIM | MI 200 row   | (s) returned |         |   |     |     | 0.004 | 48 sec / 0.0000   |
| FROM sakil | a.actor LIM | VI 200 row   | (s) returned |         |   |     |     | 0.004 | 46 sec / 0.0000   |
| FROM sakil | a.actor LIM | MI 200 row   | (s) returned |         |   |     |     | 0.004 | 43 sec / 0.00002  |
|            |             |              |              |         |   |     |     |       |                   |
|            |             |              |              |         |   |     |     |       |                   |

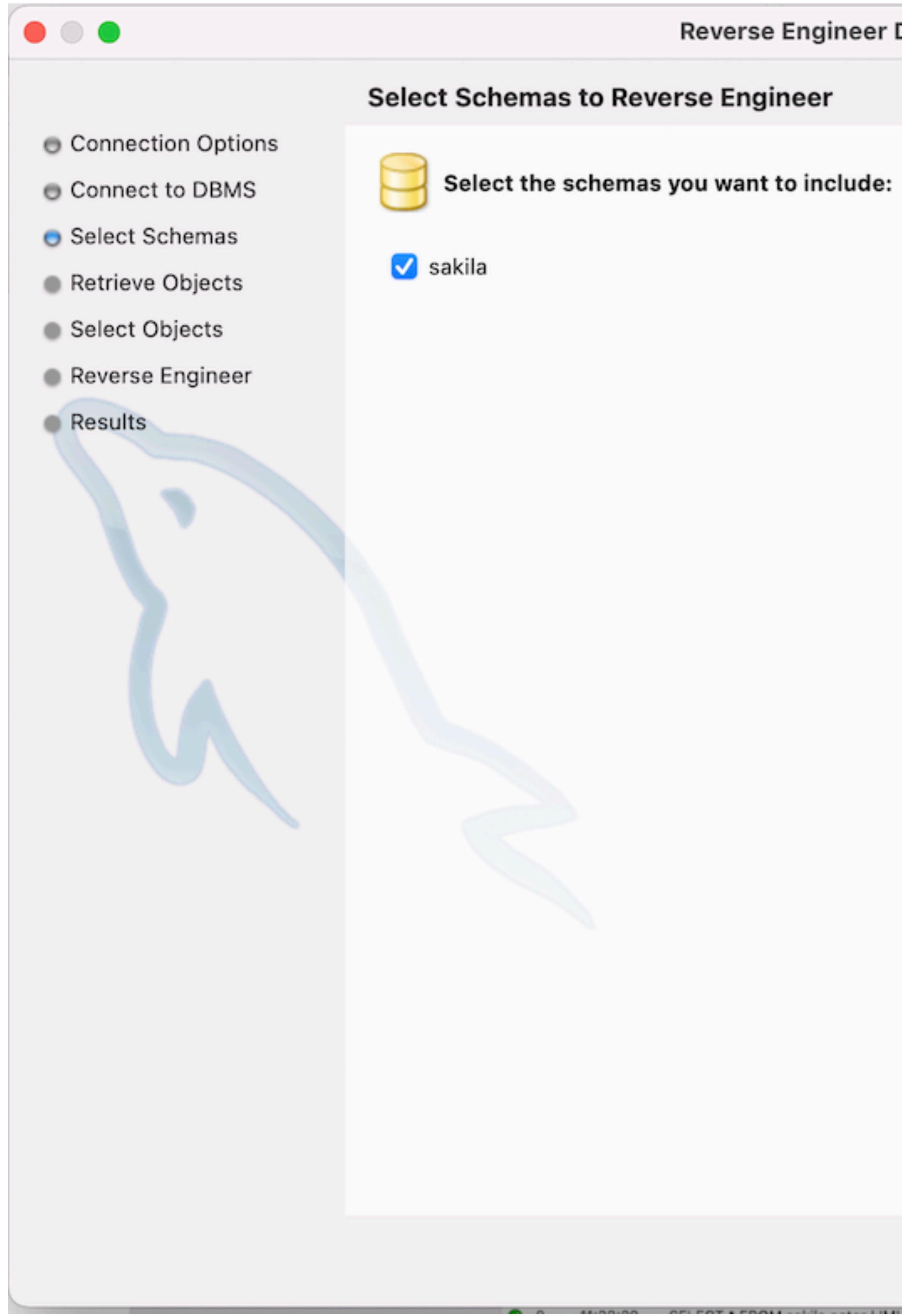

### **Reverse Engineer Database**

| Go Back        | Continue |   |
|----------------|----------|---|
| 0.0040 10.0000 |          | 1 |

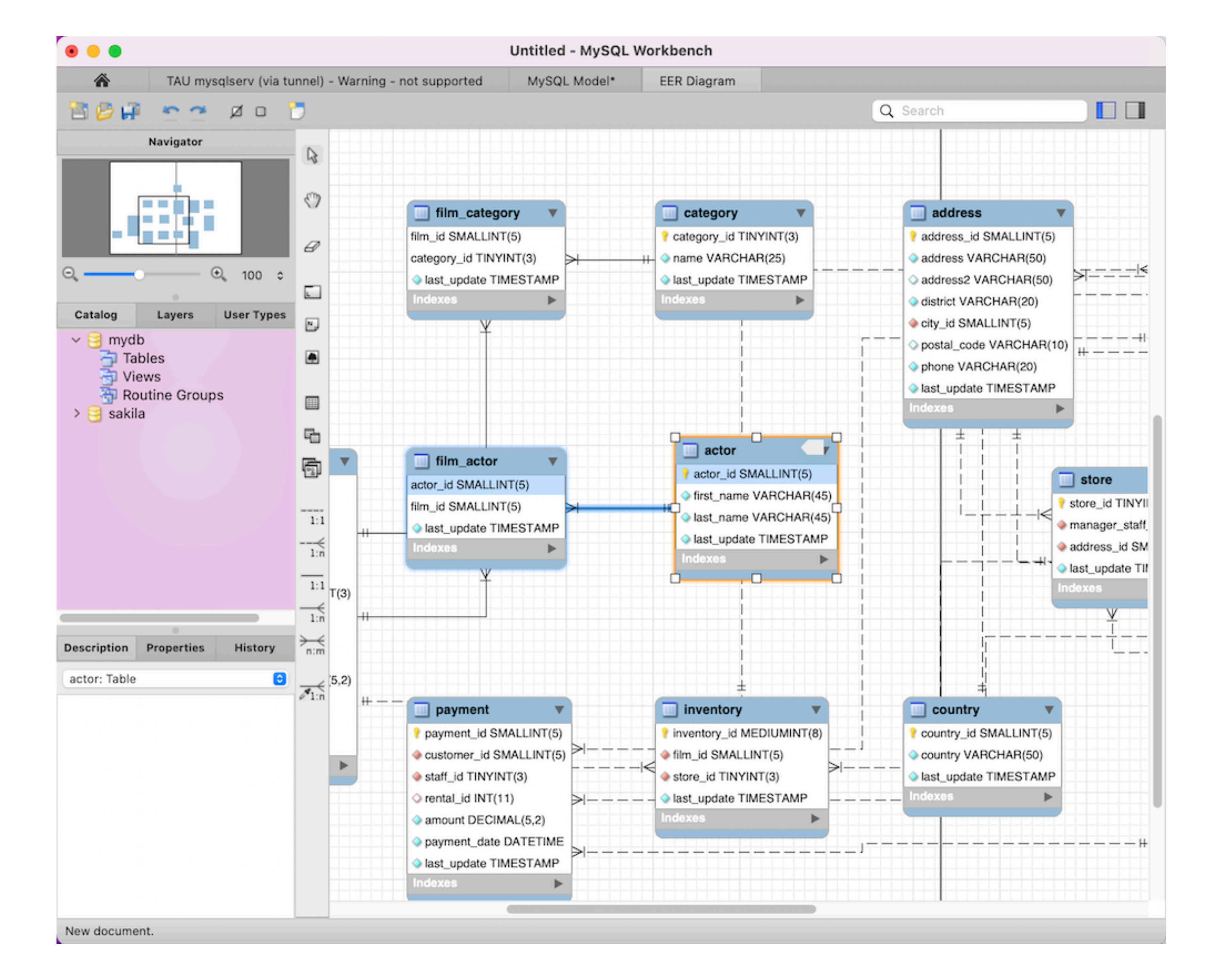